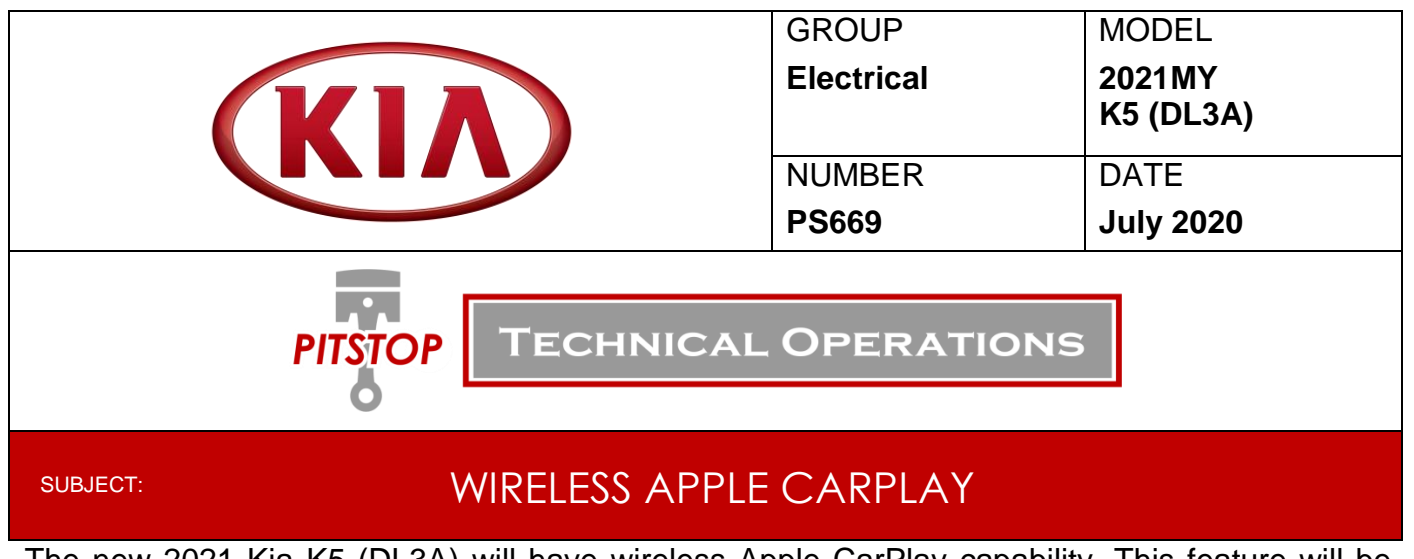

The new 2021 Kia K5 (DL3A) will have wireless Apple CarPlay capability. This feature will be available on the UVO Link Audio Unit (Display Audio 2.0 Value) and <u>will not be available on</u> <u>the UVO Link with Navigation Audio Unit (AVN 5.0 Wide)</u>. The UVO Link with Navigation unit will still support wired CarPlay. This Pitstop provides information on wireless vs wired phone projection capability per headunit, the pairing and removal process for wireless phone projection, and troubleshooting tips.

### UVO Link Audio Unit (Display Audio 2.0) – Wireless CarPlay Supported

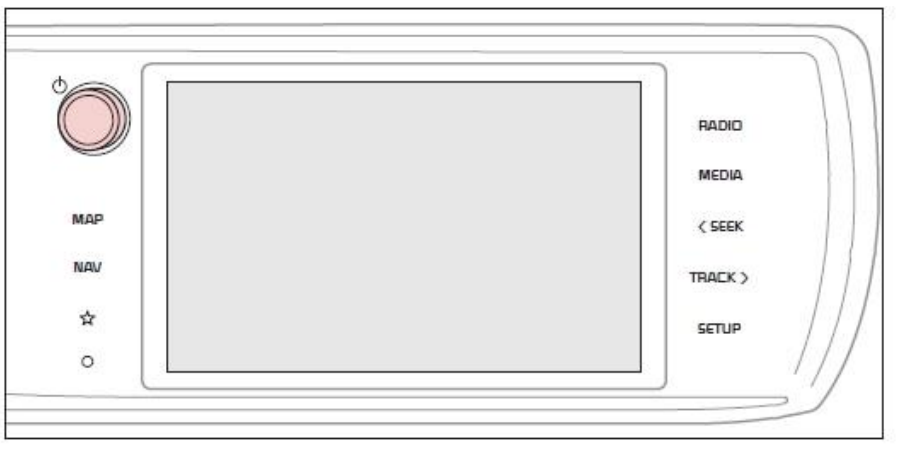

### Capabilities per Headunit:

### Apple CarPlay

|           | Display Audio 2.0 Value | AVN 5.0 Wide |
|-----------|-------------------------|--------------|
| USB Cable | No                      | Yes          |
| Wireless  | Yes                     | No           |

### Android Auto

|           | Display Audio 2.0 Value | AVN 5.0 Wide |
|-----------|-------------------------|--------------|
| USB Cable | Yes                     | Yes          |
| Wireless  | Yes                     | No           |

### Pairing Process – Apple CarPlay:

 From the Audio unit home screen, select the 'Setup' on the Display or Hard key.

2) Select 'Device Connections'.

- 3) Select 'Phone Projection'.
- <u></u> Button UVO Wi-Fi General Wed, Apr. 8 9:28 AM 仚 Device Connections Settings Menu € > Bluetooth **Bluetooth Connections** Phone Projection > Auto Connection Priority > Bluetooth Voice Prompts > Bluetooth System Info

Wed, Apr. 8

8 80s on 8

Wed, Apr. 8

Menu

<

슶

💮 Setup

Sound

(((SiriusXM)))

SXM CH 7

All Menus

9:06 AM

Preset

 $( \mathbf{\Gamma}$ 

9:08 AM

SXM СН 12 💙

Phone

**Device** 

Connections

Reset

€

Display

<del>?</del>.

Android Auto and Apple CarPlay are available in this vehicle when using **an** 

approved USB cable or wireless connection. Press this widget to start

connecting a device.

💽 Setup

Display Off Menu

- 0

Vehicle

4) Select 'Add New'.

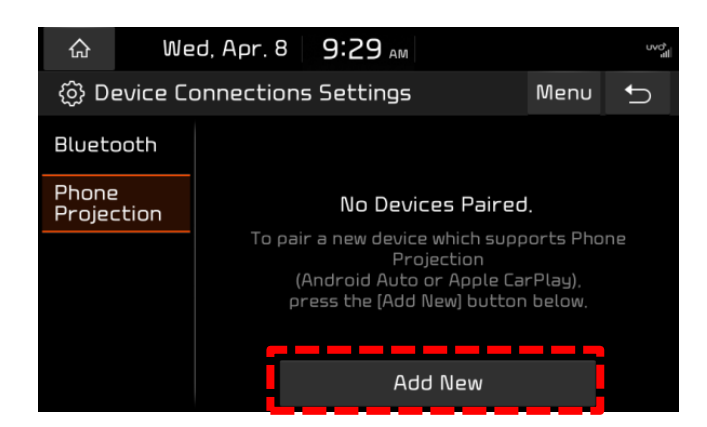

5) Ensure Bluetooth and Wi-Fi are enabled on your device

6) On your device select the vehicle name (Default is: Kia Motors)

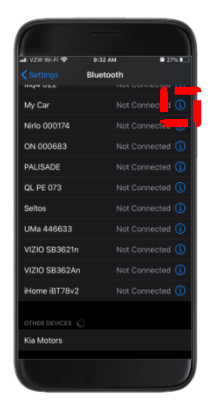

7) Select '**Pair**' on the device. (If required)

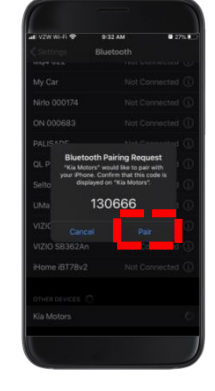

8) Select **'Allow'** contacts (If required).

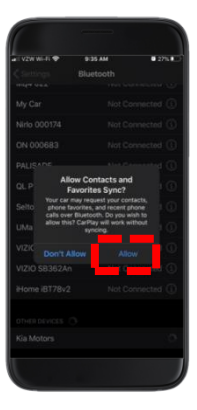

9) Select 'Use CarPlay'.

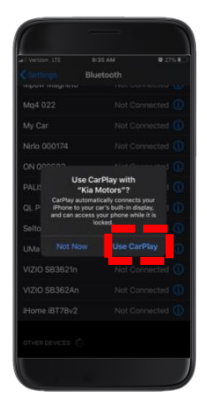

10)The vehicle will then pair with the phone and connect with Apple CarPlay.

# Accept all prompts on the headunit.

Select 'Next'.

- Wed, Apr. 8 9:35 AM N uv iPhone Connecting... Wed, Apr. 8 9:36 АМ (j) While Apple CarPlay is running, some user and vehicle information will be provided to your iPhone: Bluetooth Device Address GPS Location Information Vehicle Speed, Shift Lever Position, etc. Cancel Next Menu Wed, Apr. 8 9:37 AM FM Preset Apple (► CarPlay 94.7 Ronson/B Mao FM 93.1 FM 95.5 < > Ν All Menus Phone Media Setup  $\mathbf{O}$ 9:44 ILTE Phone Music Maps Messages 11. (KIA Now Playing KIA Podcasts Audiobooks H . . .
- 11) CarPlay will now be connected, and will be displayed on the home screen.

Select it to enter 'Apple CarPlay'.

### **Removal Process:**

### Part 1: Deleting the Phone from the Headunit

1) From the Audio home screen, select the '**Setup**' on the display or hard key.

Menu

Wed, Apr. 8

2) Select 'Device Connections'.

3) Select 'Phone projection'.

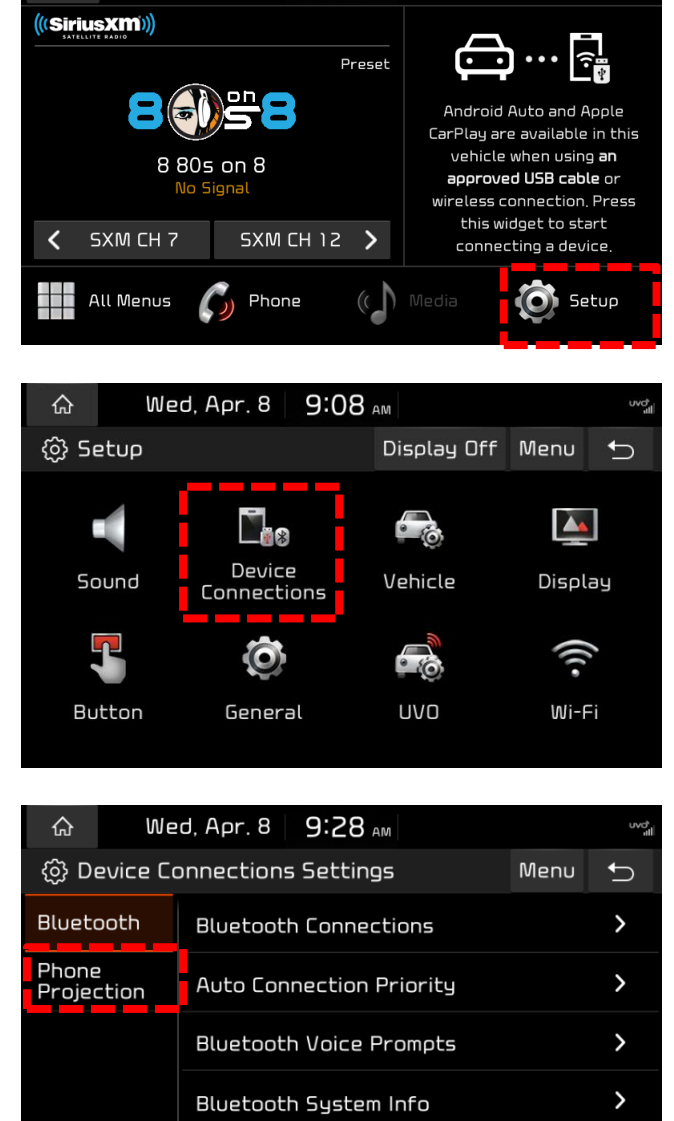

9:06 AM

4) Select 'Delete'.

# **\*** NOTICE

This will also delete the device from the paired Bluetooth list.

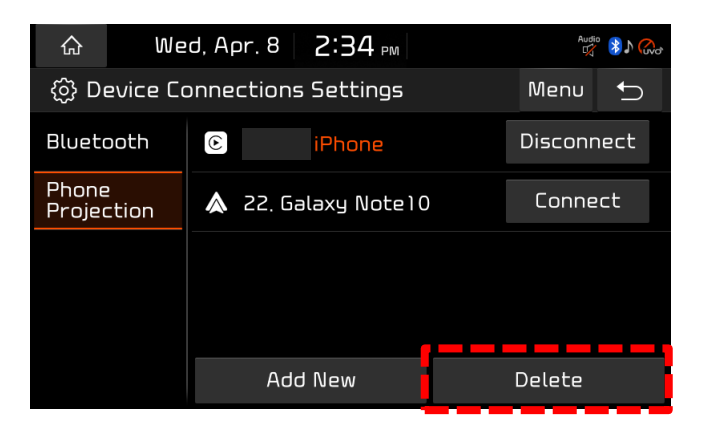

Reset

Printed Pitstop copy is for reference only; information may be updated at any time. Always refer to KGIS for the latest information. Page 6 of 9

5) Select from the list, which phone you'd like to delete.

6) Select 'Delete'.

7) Select 'Yes'.

# Part 2: Deleting the Headunit from the iPhone

- 1) Find and select the "Settings" app on the iPhone
- 2) Select 'General'.

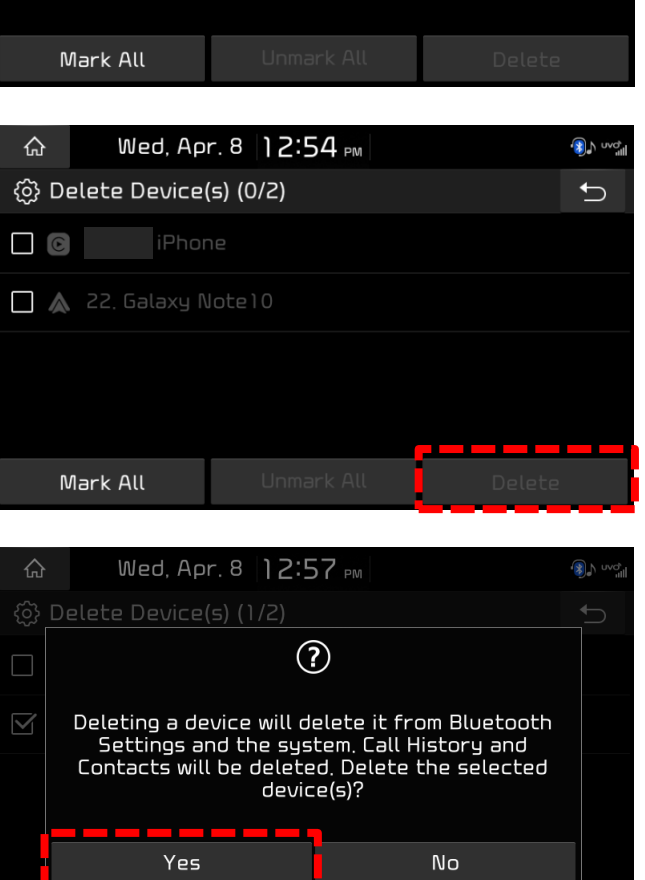

Unmark All

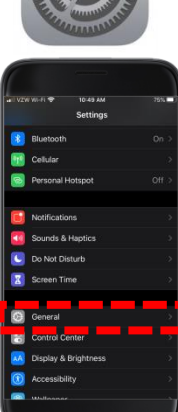

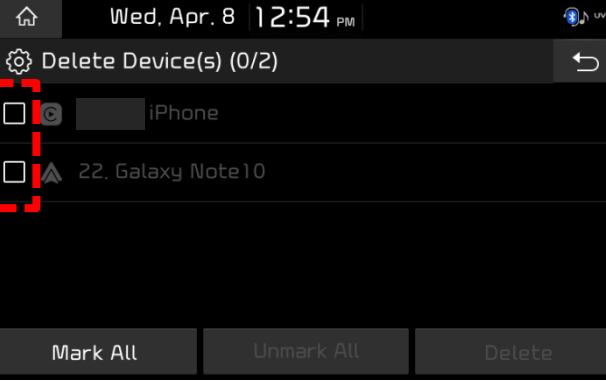

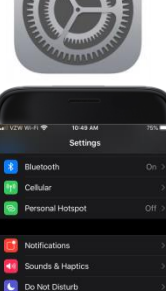

Лark All

3) Select 'CarPlay'.

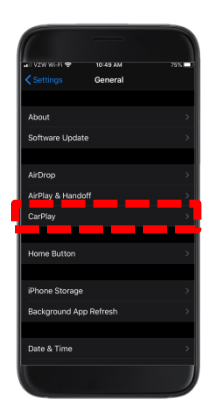

- 4) Find the customer's vehicle, slide to the left and select '**Forget**'.
- torante de la setate de la setate de la
- 5) Return to the "Settings" App home screen and select '**Bluetooth**'.

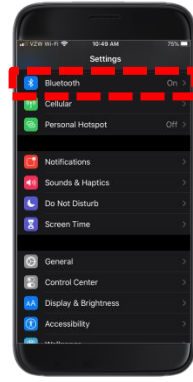

6) Find the customer's vehicle and select the "i" icon.

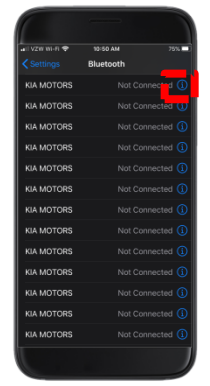

7) Select 'Forget This Device'.

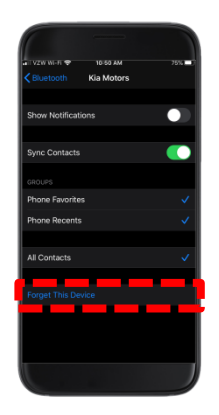

## FAQ:

### 1. Is there anything the user can do when the Apple CarPlay doesn't connect?

- Update iOS to the latest version
- Restart the iPhone and attempt to connect again
- Delete the connection on both the headunit and the iPhone and perform the pairing pro cedure.
- 2. What are the requirements to use Apple CarPlay™? iPhone® 5 or newer running on iOS 9.3 or higher. The iPhone must also have an active data plan, along with Siri, Wi-Fi and Bluetooth capabilities turned on. It is always recommend to use the latest iOS version.
- **3.** Does my iPhone require a USB cable in order for it to connect via CarPlay? No. This headunit only supports Wireless CarPlay. When connected with a USB cable, only charging is supported.
- **4. Can I connect my iPhone to CarPlay directly from Bluetooth via my iPhone?** You can pair your iPhone via the "Bluetooth" menu. Select your vehicle name and allow for your iPhone to be connected. Wait for the pop up window to appear and select "Use CarPlay."

Refer to the screenshots.

| Cattinus Bluetooth      Buctoon      Buctoon      Work Connect an SULCED Intersect Prevents LNL      Work Connect      KTW-DOB     KN      Not Connect      KN      Not Connect      KN      Not Connect      KN      KO      KN      KN                                                                                                    |          |
|----------------------------------------------------------------------------------------------------|----------|
| Buctoon      Hop foromatics (* 1945/00 Justices Parante, MAZ      W の の の の の の の の の の の の の の の の                                                                                                    | <b>C</b> |
| Non-Work Connection as "DALEGIO Intellises" (Planaks, MAX.<br>Non-discontration as "DALEGIO Intellises" (Planaks, MAX.<br>Non-discontration and Planaks, MAX.<br>Non-discontrational and Planaks, MAX.<br>Non-discontrational | **       |
| Ko Not Correct     Kit M Not Correct     Kit M Not Correct                                                                                                    |          |
| KF DEVICES K5 Not Connect K7W-700 Not Connect K8 M Not Connect                                                                                                    |          |
| K5 Not Cornect K1W-700 Not Cornect K6a M Not Cornect                                                                                                    |          |
| KTW-700 Not Connect                                                                                                    |          |
| Kia M Not Connect                                                                                                    | tect C   |
|                                                                                                    | ted 🕻    |
| Kia Motr Use CarPlay with<br>"Kia Motors"?                                                                                                    | ted Q    |
| Kia Mate CarPlay automatically connects your<br>Phone to your car's built-in display,                                                                                                    | ied 🤇    |
| Kia Matr locked.                                                                                                    | ted (    |
| Santa Fr Not Now Use CarPlay                                                                                                    | ted 🤇    |
| Verue Not Cornect                                                                                                    | ted 🤇    |

**Note:** This method may cause confusion if your vehicle name is already in the Bluetooth device list on your iPhone. In such cases, the vehicle name must first be removed from the Bluetooth device list on your phone.

**Note:** After updating an existing product that only supports wired Apple CarPlay, this must be completed in order to connect the wireless Apple CarPlay in your vehicle. If you have previously paired an Apple device to your vehicle, you must unpair and delete it before connecting wireless Apple CarPlay.

# 5. I've paired my iPhone as Apple CarPlay, why is my phone not connected via Bluetooth?

After connecting to CarPlay, your iPhone's "Bluetooth" settings will show your vehicle name as "Not Connected." This is normal as the iPhone uses WiFi signals to communicate with the headunit.

| 2:54                  |        |
|-----------------------|--------|
| C Settings Blue       | etooth |
|                       |        |
|                       |        |
|                       |        |
| 100000000             |        |
|                       |        |
| pressure and          |        |
| TRUTCHNIC PARTY       |        |
| and the second second |        |
| *                     |        |
|                       |        |
|                       |        |
|                       |        |
|                       |        |
|                       |        |
|                       |        |

## 6. Can I connect to wireless CarPlay right from the Wi-Fi setting of the iPhone?

No. CarPlay cannot be paired from the Wi-Fi setting of the iPhone. CarPlay will not connect even if you connect Wi-Fi with your vehicle's Wi-Fi.

### Apple device issues & workarounds:

| 1 | Issues may occur when pairing through the settings on my phone "General -> Settings - > CarPlay".                                                                                                    | This is due to an iOS bug. If possible, do not use<br>this pairing method.<br><b>Recommendation: Use the pairing procedure</b><br>outlined above.                                                                                                    |
|---|----------------------------------------------------------------------------------------------------|----------------------------------------------------------------------------------------------------|
| 2 | CarPlay Music information is not displayed in the<br>Home media widget of your vehicle.<br>Also, the PLAY / PAUSE control function of the<br>Home media widget does not work.<br>Issues with CarPlay navigation | This is due to an iOS bug.<br>In this situation, the vehicle didn't receive all the<br>necessary information from the iPhone<br>(Music/Call information, GPS Data).<br><b>Recommendation: disconnect and reconnect<br/>the Wireless Apple CarPlay.</b> |